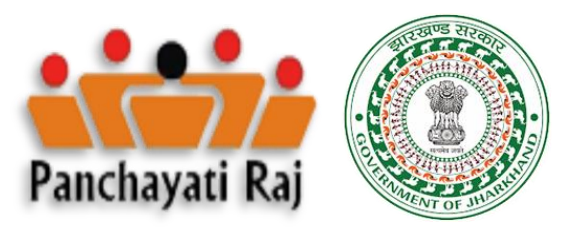

झारखंड डिजीटल पंचायत परियोजना

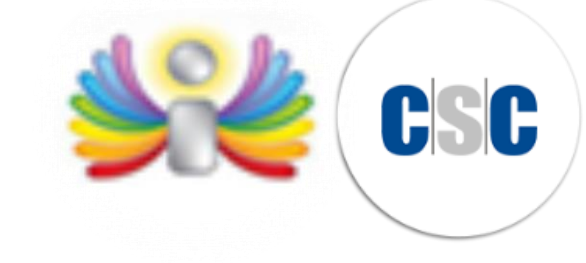

#### पंचायत राज संचालनालय, झारखंड

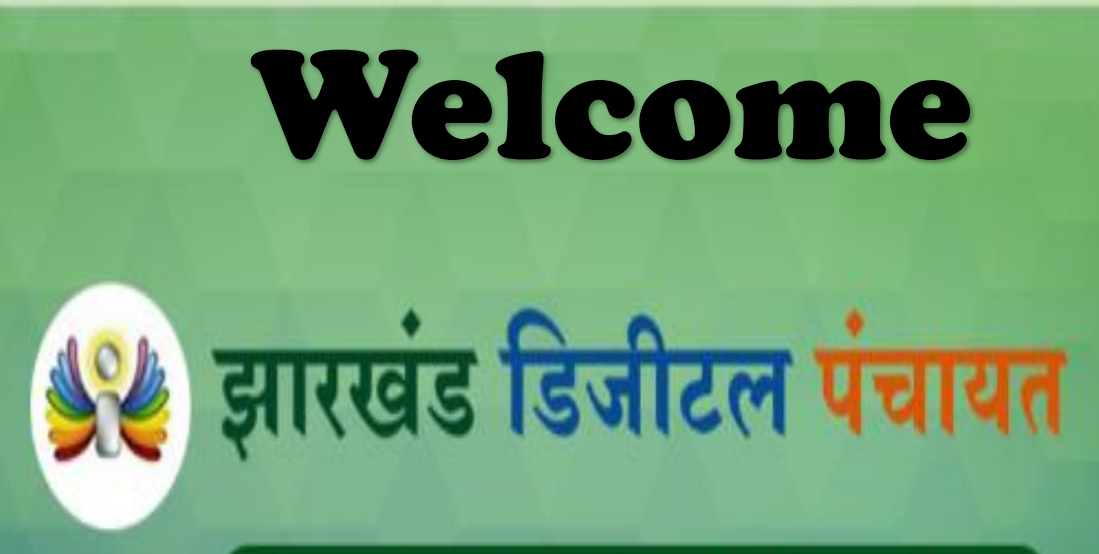

नागरिक, सरकार और सीएससी के बीच महत्वपूर्ण कड़ी

https://jh.gov2egov.com

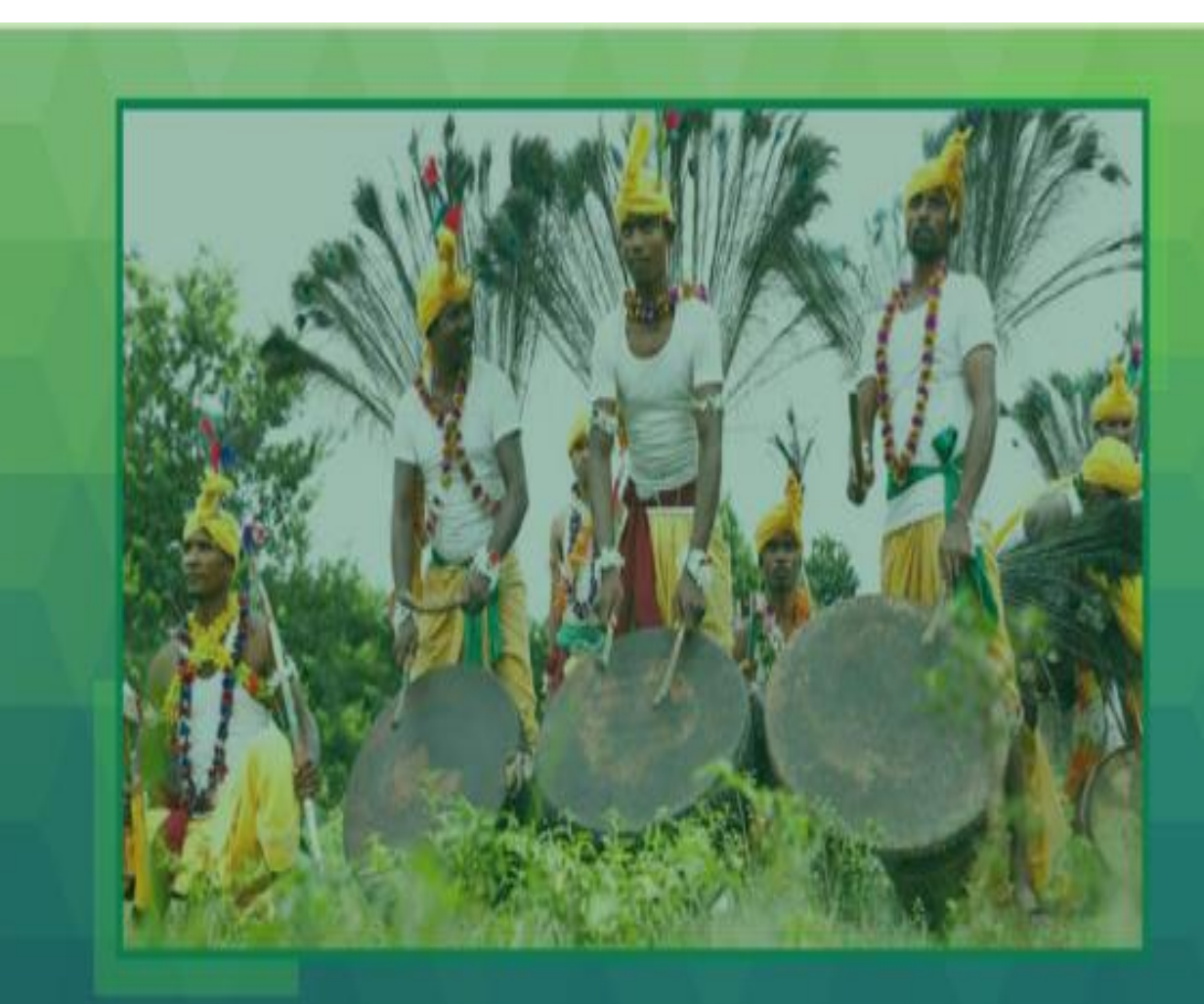

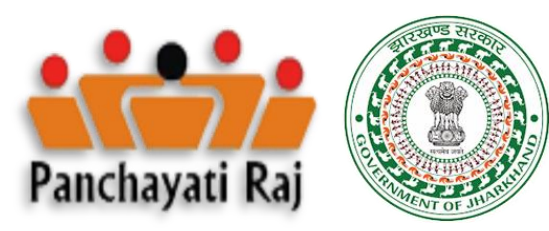

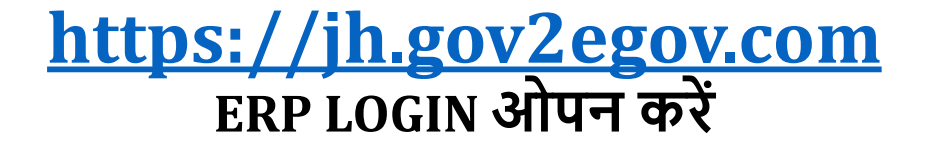

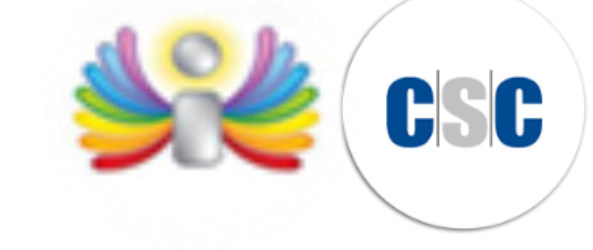

| Login Account           |     |
|-------------------------|-----|
| User Name               |     |
| User Name               | - 1 |
| Password                |     |
| Password                |     |
| 95442C                  |     |
| Enter Verification Code |     |
|                         |     |
| Login                   |     |
|                         |     |

# • VLE লাঁঁगিन (Login)

• आपको प्राप्त हुए ERP का USER /PASSWORD का इस्तमाल कर लॉंगिन किजीए |

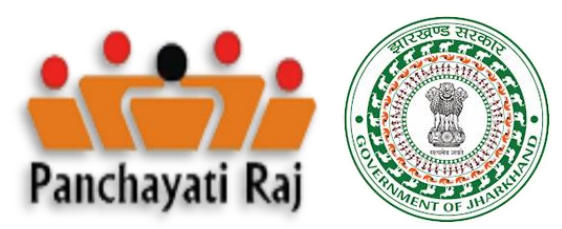

## https://jh.gov2egov.com

#### **PROFILE UPDATE – DOCUMENTS UPLOAD**

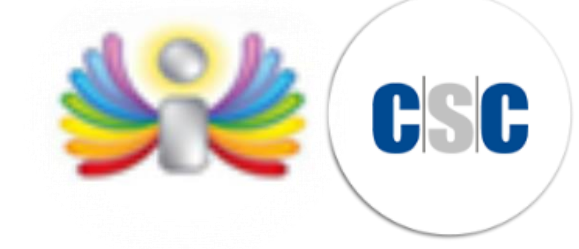

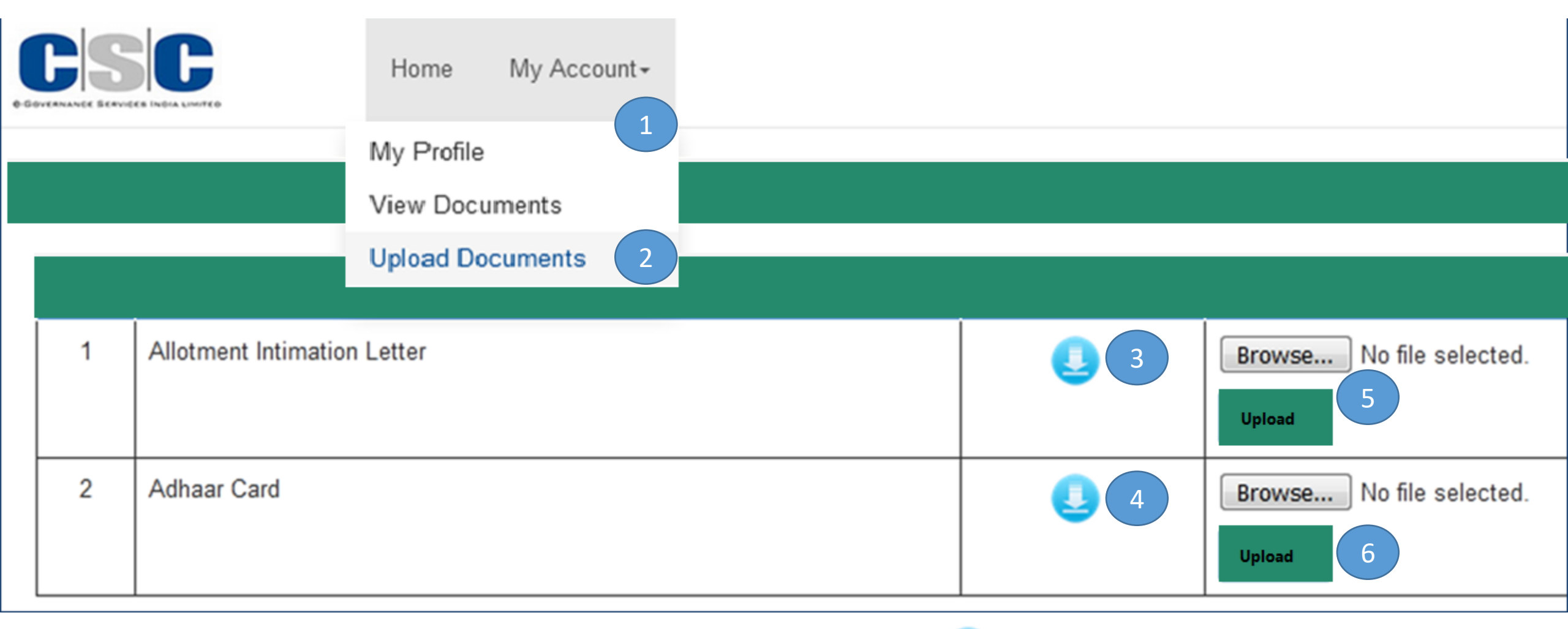

आवंटन पत्र Download करने के लिए 3 😃

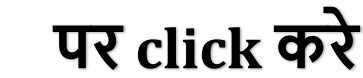

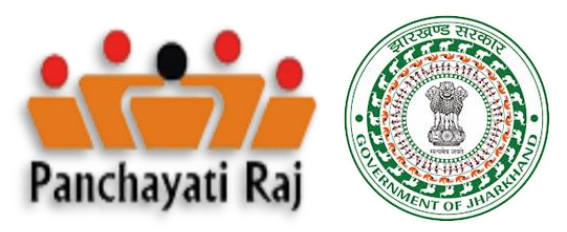

## https://jh.gov2egov.com

#### **ALLOTMENT LETTER UPLOAD**

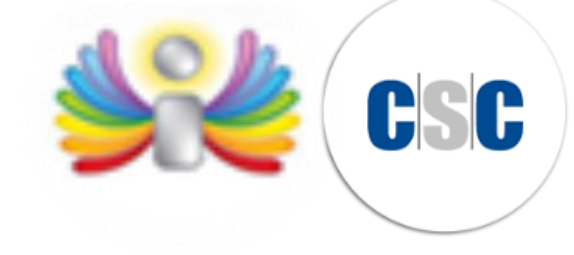

|                                                                                                    | CISIC                                                                                 | File                                                            |
|----------------------------------------------------------------------------------------------------|---------------------------------------------------------------------------------------|-----------------------------------------------------------------|
| प्रदग,                                                                                                    | হিলাক :- 28/07/2020                                                                   | Browse No file selected.                                        |
| मा, ग्राम सरपंच / सचिव महोदय,<br>ग्राम पंचायत : MUDAHARA<br>जनपद पंचायत : BARIGARH<br>जिला : ' झारखेठ-Jharkhand                                                |                                                                                       | Upload                                                          |
| विषय : झारखेठ ठिजीटत पेवायत परियोजन ज्ञे कार्य की शुरुआल कर                                                                                                    | याम स्तरीय उद्यमि की जानकारी देने हेतु।                                               |                                                                 |
| महोदय,<br>आपके बाम पंचायल को CSC 2.0 परियोजना के अंतर्गत<br>गया है, और इस केंद्र से CSC 2.0 परियोजना के अंतर्गत G2<br>उद्यमि) के रूप में मेरा चयन किया गया है। | संघालन के लिये चयन किया<br>G. G2C. B2C आदि सेवा प्रदान करने हेतु वी.एल.ई. (याम स्तरीय | Download पर click करते ही आपको आवंटन<br>सूचना पत्र प्राप्त होगा |
| में इस केंद्र के संचालन हेतु में आपके अधिन आज दिनांक-13/                                                                                                    | 07/2020 से लियमित कार्य करुंगा।                                                       |                                                                 |
| and then to there a case the and an and by                                                                                                    |                                                                                       | इस पत्र को प्रिंट निकालकर                                       |
| वी.एल.ई. का हस्ताक्षर :                                                                                                    | बाम सचिव सरपंच के हस्लाक्षर                                                           | पंचायत सचिव और मखिया दोनो के हस्ताक्षर                          |
| वी.एल.ई. का नाम : Reena Singh                                                                                                    |                                                                                       | लेकर FDD गर आलोह करे                                            |
| वी.एल.ई. का पता : MUDAHARA                                                                                                    | ग्राम पंचायत का सील                                                                   | (1477 EKP 47 014(118 477.                                       |
|                                                                                                    |                                                                                       |                                                                 |
| SCAN QR CODE TO VIEW DETAILS                                                                                                    |                                                                                       |                                                                 |
| उपरोक्त पत्र की प्रतिलिपि CSC2.0 की अधिकित संकेतस्य                                                                                                    | ल (https://mp.gov2egov.com) से प्रमाणित किया गया है।                                  |                                                                 |

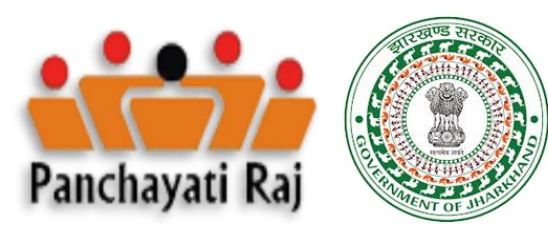

#### **One Gov Connect Mobile Application**

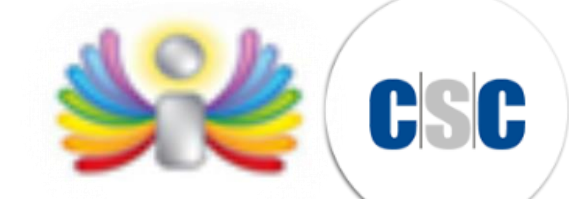

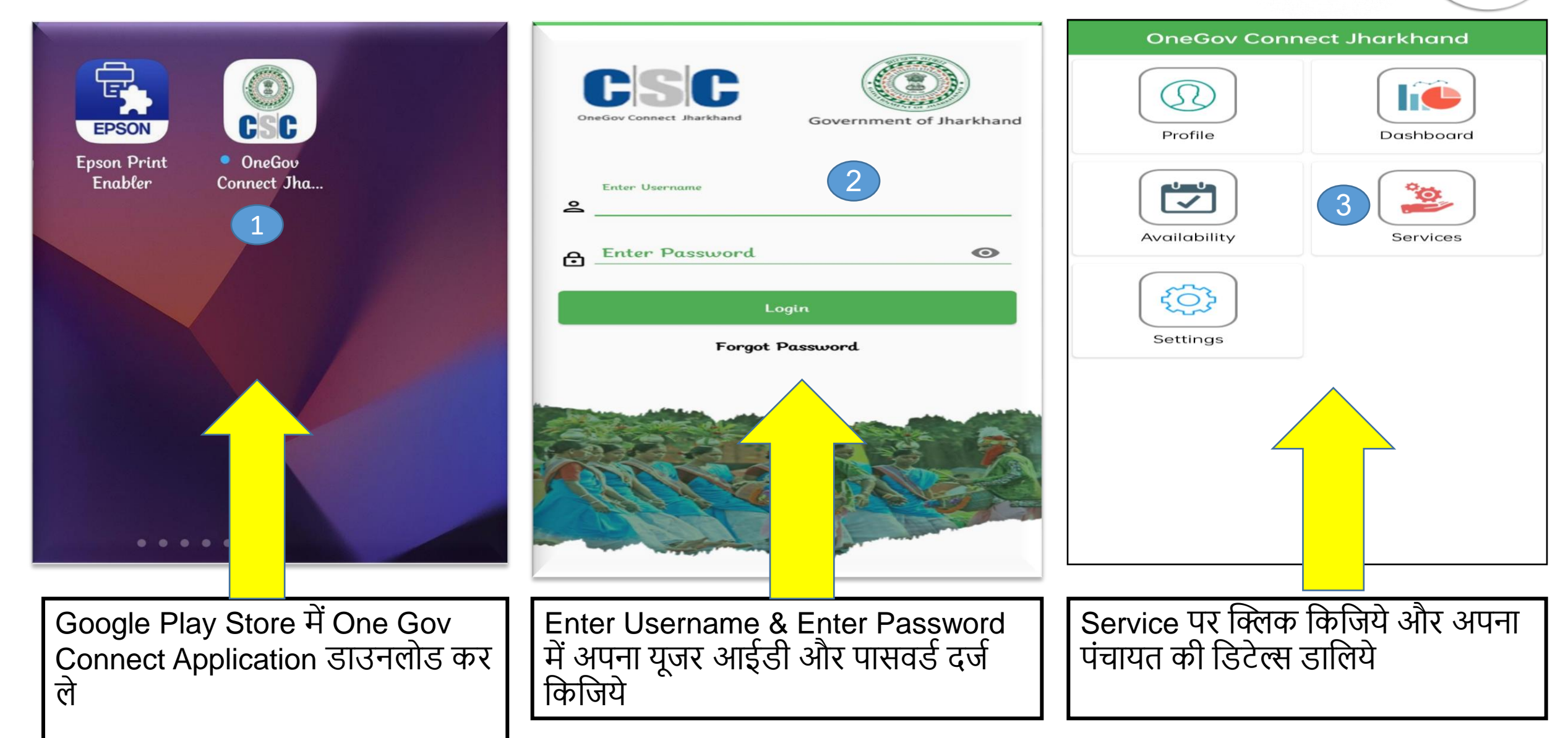

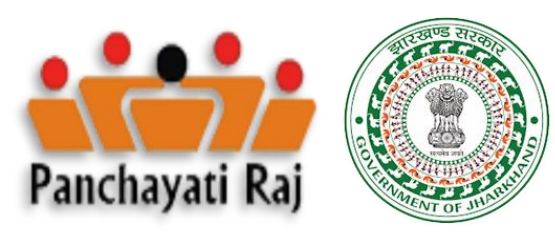

#### **One Gov Connect Mobile Application Work Location – Panchayat Details**

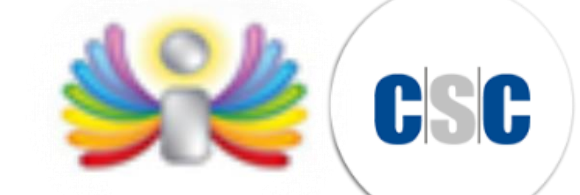

- -

| 4:46 🖸 🛞 🚍 🗃 🚱 🔹 🙃 沿 器 "許正言』90%                          | 4:52 ⑤ 👘 🚍 🜚 🕲 ・ 🙃 오 湖 沿日 🗤 🖹 88%                       | 4:52 🚿 🚍 🖼 🚱 🔶 🔸 🎧 🍳 🕅 🖏 🕯 88%                                                                                                    |
|----------------------------------------------------------|---------------------------------------------------------|----------------------------------------------------------------------------------------------------|
| ← Services                                               | - Register Work Location $C$                            | - Register Work Location C                                                                                                    |
| Register work Location                                   | Office address<br>Jharkhand<br>Office Pincode<br>834004 | <ul> <li>GP Sachiv Details</li> <li>GP Sachiv Details</li> <li>First Name</li> <li>Hemant</li> <li>Middle Name</li> <li>A</li> <li>Last Name</li> <li>Ade</li> <li>Gender          <ul> <li>Male</li> <li>Female</li> </ul> </li> </ul> |
| VLE ने पंचायत का पता पिन<br>app से दर्ज करे  <br>= □ □ □ | कोड के साथ Mobile                                       | Email Id<br>hemantade15@gmail.com<br>Office Phone No<br>O187646150<br>Registered Mobile Number<br>6234840767<br>Showroom - Basudeb T<br>CAPITOL RESIDENCY                                                                               |

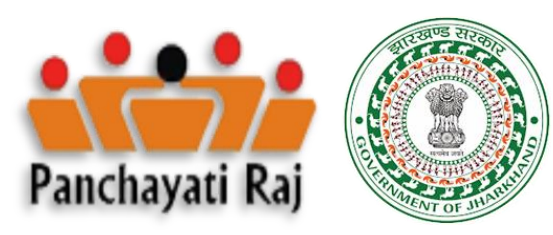

### One Gov Connect Mobile Application Work Location –Panchayat Details

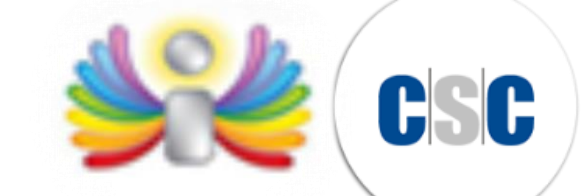

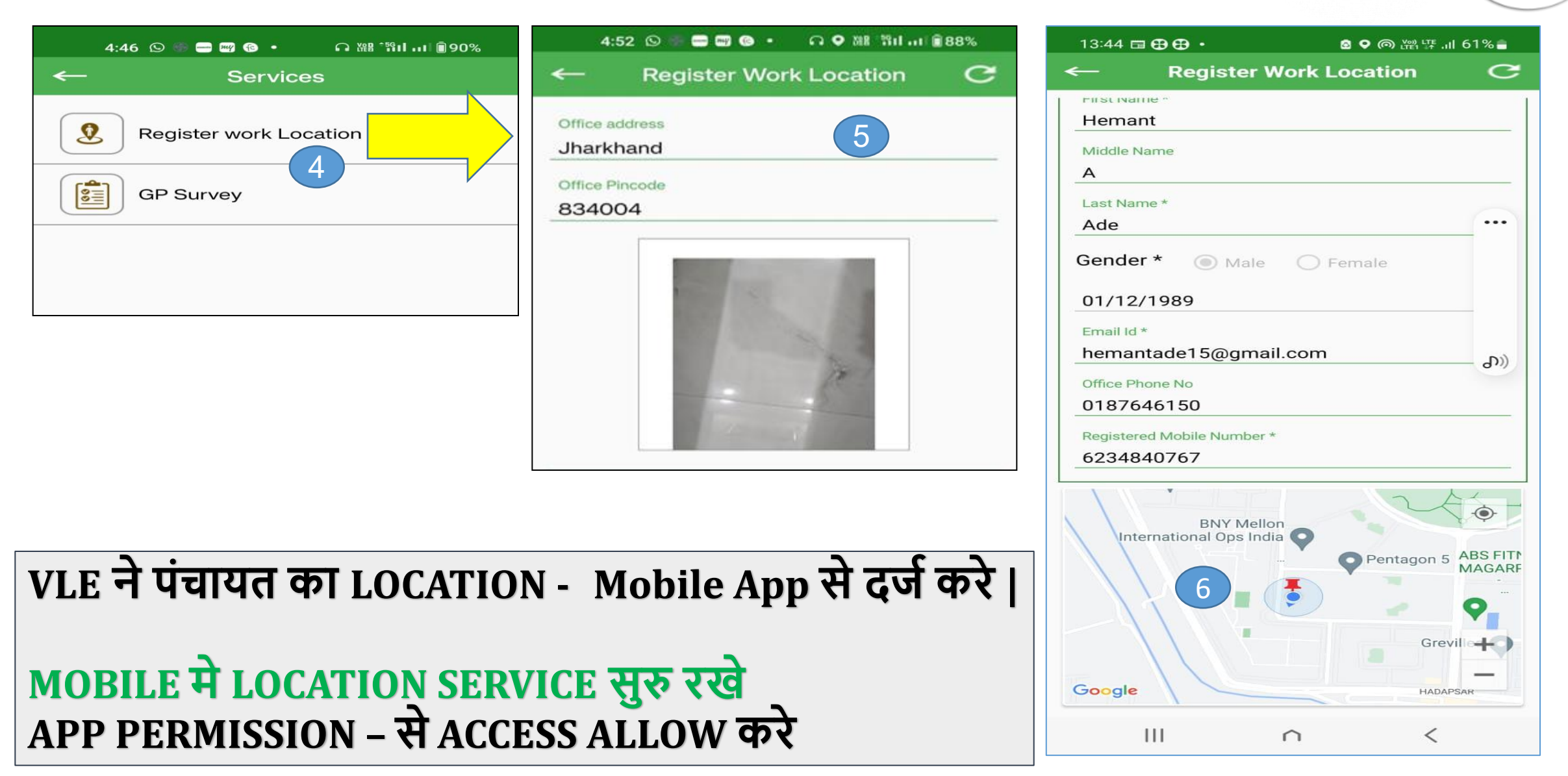

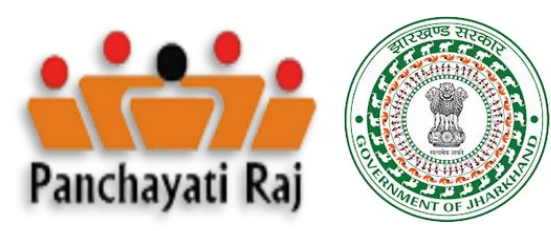

## One Gov Connect - Mobile Application Daily Attendance Marking From GP-(Panchayat)

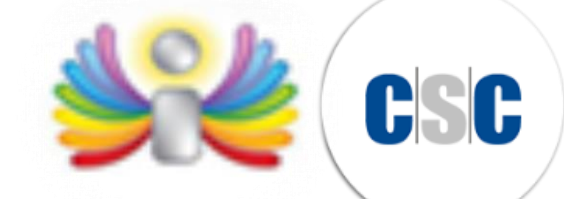

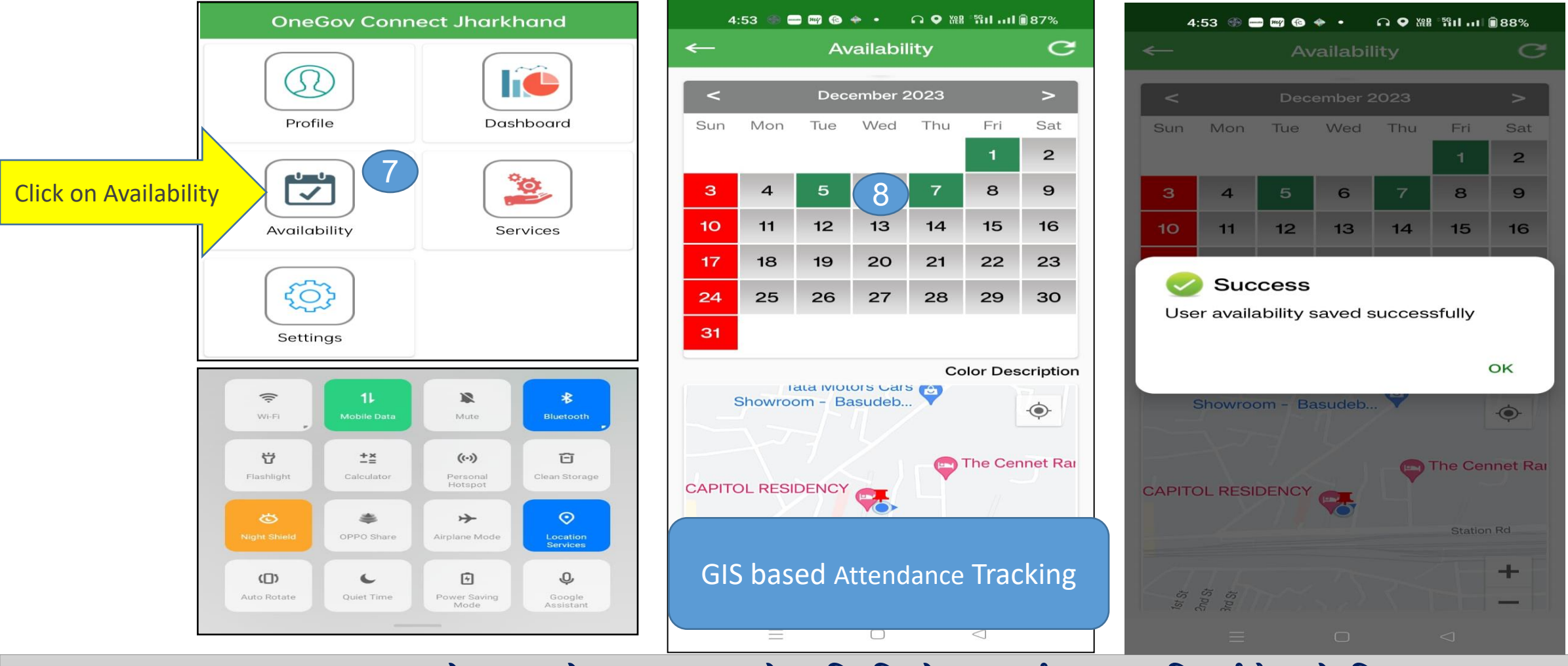

Mobile app से VLE को पंचायत भवन से उपस्थिति रोजाना दर्ज करना अनिवार्य है इसके लिए Mobile इंटरनेट और Mobile GPS On रहना जरुरी है||

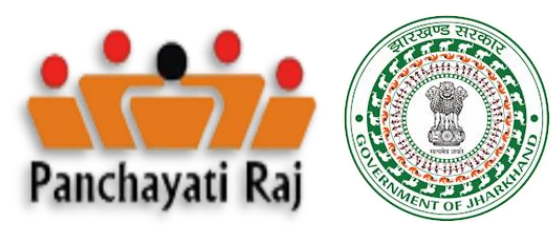

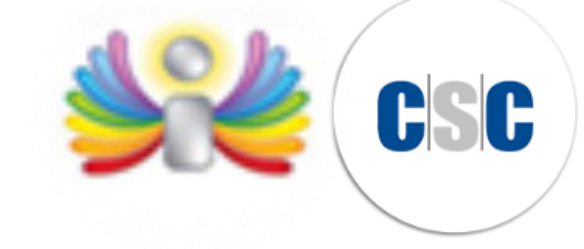

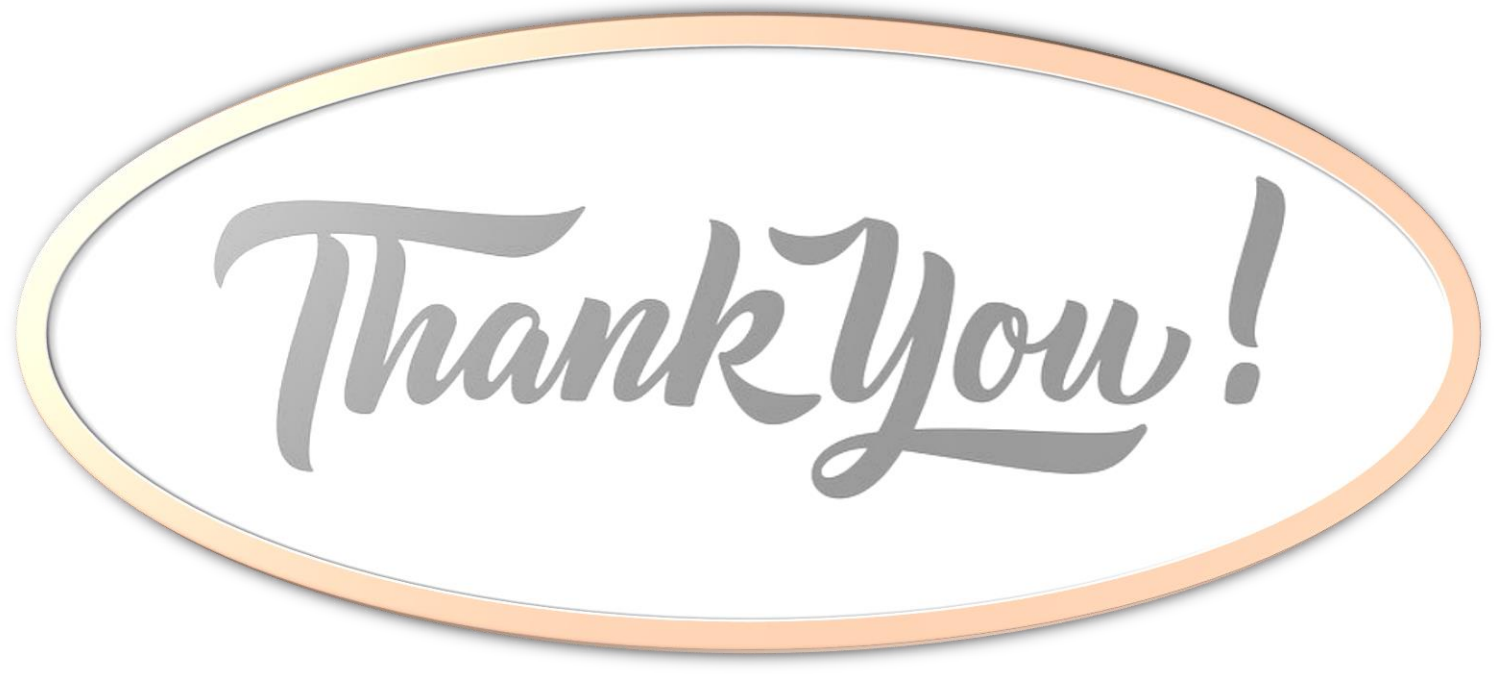

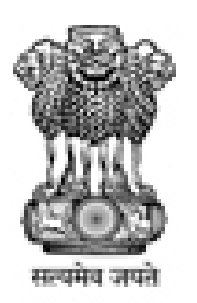

#### Common Services Centers Scheme (CSC)

Department of Electronics & Information Technology Government of India

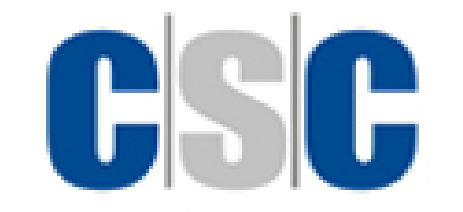

**8-GOVERNANCE SERVICES INDIA LIMITED**